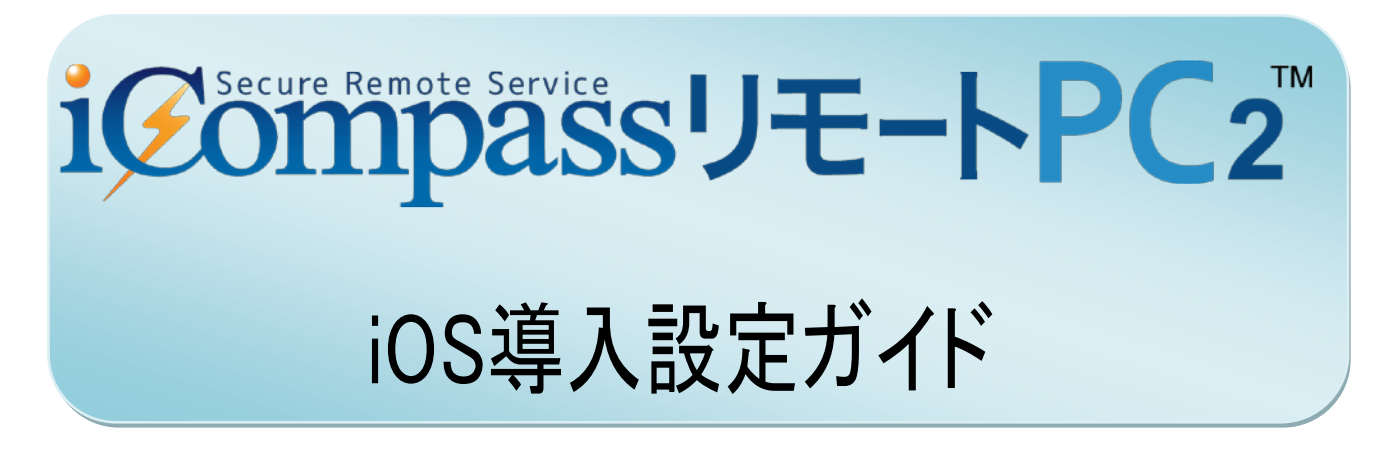

#### § はじめに

「RemoteView for iOS」を App store よりインストールしてください。すでにインストールして いる場合は、最新版であることを確認後ご使用ください。

## 初回ログイン前の設定

Remote View 初回起動時に、下記のような使用製品の選択画面が表示されます。 <u>"EnterPriseVersion"</u>を選択して、そのままログイン画面まで進めてください。

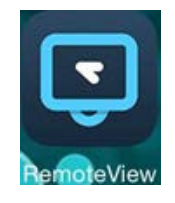

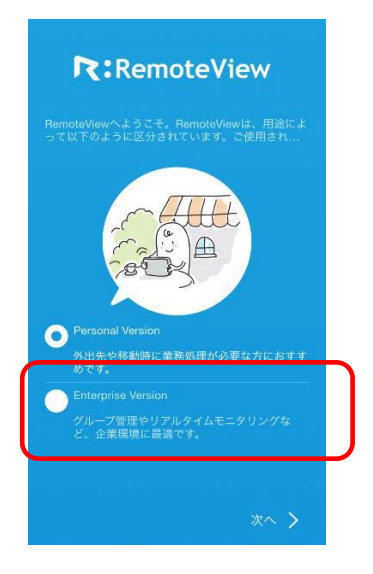

# ログイン方法

アプリアイコンをタップすると、下記のような画面になります。

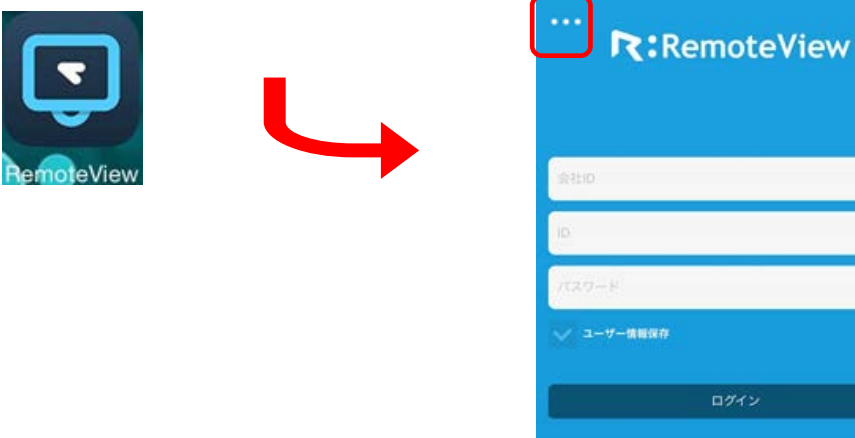

- Remote View ログイン画面が表示されたら、会社 ID、ID、パスワードを入力後、ログインしてください。
- ・ログインができない場合、および会社 ID の入力欄が表示されない場合は、
  - 左上の \*\*\* をタップして設定画面を開き、ご利用製品および接続 URL の欄が以下のようになっていることを確認してください。
  - ・ご利用製品: EnterPrise Version
  - 接続 URL: http://biz.rview.com

## ログアウト方法

メイン画面左上の \*\*\* をタップして設定画面を開き、画面下部のログアウトをタップしてください。

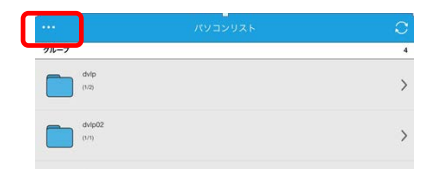

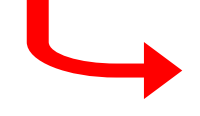

| THEFANE              |   |
|----------------------|---|
| 0017751              | 5 |
| #3-597%              | , |
| AN61                 | > |
| 88                   |   |
| 25<br>D # 28         |   |
| chinegenes Version   |   |
| 880A                 |   |
| Important Adaptation |   |
| 350                  |   |
| rips.                |   |
| 757588<br>#7         |   |
| e0:e                 |   |
| RRENTES              |   |
| amonet               |   |
| ウムプライトに利用            | 5 |
| D7725                |   |
|                      |   |

#### 簡易操作方法

| 左クリック   | 指1 本で画面タップ                     |
|---------|--------------------------------|
| 右クリック   | "指1本で約2秒間画面タップ"もしくは"指2本で画面タップ" |
| ダブルクリック | 指1本で画面を素早く2回タップ                |
| 切断      | 接続画面下部のメニューの中の"disconnect"をタップ |

Windows8 以降専用コマンド

| モダン UI/デスクトップ切り替え | "下のツールバーニューから上へドラッグ"もしくは"下のツ |
|-------------------|------------------------------|
|                   | ールバーメニューからキーボードを選択後、デスクトップボタ |
|                   | ンを押す"                        |
| 右側ツールバー表示         | 画面右端から左ヘドラッグ                 |

上記はタップモード使用時になります。仮想マウス使用時の使用方法および具体的な操作方法およびについては、RemoteView 内の操作マニュアルの 5.1.2 操作方法をご確認ください。

## 操作マニュアルについて

ブラウザーより Remote View にログインし、「環境設定」→「ダウンロード」を参照してください。 iOS 用マニュアルをダウンロードすることができます。

以上